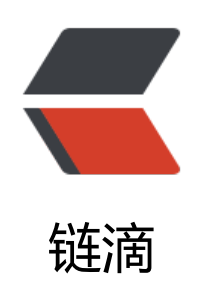

## Windows 下安装 MySQL5.7 ZIP 版

作者: pding

- 原文链接: https://ld246.com/article/1489656695461
- 来源网站: 链滴
- 许可协议:署名-相同方式共享 4.0 国际 (CC BY-SA 4.0)

```
<0>
将主归档解压缩到所需的安装目录<br>
可选:如果计划执行 MySQL 基准测试和测试套件,还提取调试测试存档<br>
将 ZIP 解压到路径为: D:\MySQL\mysql-5.7.17-win32<br>
完成第二点之后,打开 cmd,进入到 bin 目录下进行操作。
创建选项文件,也就是配置文件<br>
复制 my-default.ini 文件, 将之更名为: my.ini。 <br>
在 my.ini 中设置 basedir 与 datadir,其它配置可以以后再设置。 <br>
如下为我个人数据库配置信息,望指教。
</0|>
<blockquote>
</blockquote>
[mysqld]
<blockquote>
#设置 mysql 客户端默认字符集<br>
#default-character-set=utf-8 此设置启动出错<br>
#Remove leading # and set to the amount of RAM for the most important data < br >
#cache in MySQL. Start at 70% of total RAM for dedicated server, else 10%. <br>
#innodb buffer pool size = 128M<br>
#Remove leading # to turn on a very important data integrity option: logging < br>
#changes to the binary log between backups.<br>
#log bin<br>
#These are commonly set, remove the # and set as required. <br>
basedir = D:\MySQL\mysql-5.7.17-win32<br>
datadir = D:\MySQL\mysql-5.7.17-win32\data<br>
#port = ...., 此为第二数据库, 所以端口号为 3307 而非 3306.<br>
port = 3307 < br >
#设置服务端使用的字符集 < br>
character-set-server=utf8<br>
#创建新表时使用的默认存在引擎<br>
default-storage-engine=INNODB<br>
#最大连接数量 < br>
max connections = 100 < br>
#单个内存表的最大值限定<br>
max heap table size = 8M<br>
#为每个线程分配的排序缓冲大小<br>
sort buffer size = 8M<br>
#join 连表操作的缓冲大小,根据实际业务来设置, 默认 8M < br >
join buffer size = 32M < br>
#sql 查询缓存,如果提交的查询与几次中的某查询相同,并且在 query 缓存中存在,则直接返回缓
中的结果<br>
query cache size = 64M < br>
sql mode=NO ENGINE SUBSTITUTION, STRICT TRANS TABLES, ONLY FULL GROUP BY, NO A
TO CREATE USER, NO AUTO VALUE ON ZERO, NO ZERO DATE, NO ZERO IN DATE 
</blockguote>
<0>
送择 MySQL 服务器类型 <br>
此处用默认,没有进行处理。
初始化 MySQL<br>
□初始化 data 
</0|>
<blockguote>
mysqld --defaults-file=D:\MySQL\mysql-5.7.17-win32\my.ini --initialize --user=mysql</
>
```

```
</blockguote>
如果成功,可以在设置的 data 路径下看到生成的数据文件。
li>启动 MySQL 服务器<br>
首次启动服务器
</0|>
<blockquote>
bin&qt; mysqld
</blockquote>
>可以在 data 文件夹下的 .err 文件中,看到数据库的启动信息,文件中有数据库生成的 root 用
密码,数据库端口号。如下为成功启动的部分信息: 
<blockquote>
</blockquote>
.<br>
.<br>
2017-03-14T14:57:08.497977Z 0 [Note] mysgld: ready for connections. <br>
Version: '5.7.17' socket: " port: 3307 MySQL Community Server (GPL)
<0>
更新用户的密码<br>
在 data 目录下的 .err 文件中,可以看到数据库自动生成的密码,用此密码登录进 mysql 后,对密码
行修改。<br>
在登录时,同时输入端口号,如下: 
</0|>
<blockquote>
mysql -u root -P 3307 -p
</blockguote>
其中, 第一个 P 要大写, 输入密码后登入 <br>
更新密码
<blockquote>
mysql> alter user 'root'@'localhost' identified by 'root';<br>
Query OK, 0 rows affected (0.00 sec) 
</blockquote>
<0>
部署为 windows 服务器
< u | >
li>□停止当前服务器
<blockquote>
mysqladmin -u root -P 3307 -p shutdown
</blockquote>
< u | >
li>□部署为应用
<blockquote>
mysqld --install MySQL5.7 --defaults-file=D:\MySQL\mysql-5.7.17-win32\my.ini<br>
Service successfully installed.
</blockguote>
< u >
li>li>li合动应用
<blockquote>
bin&qt;net start MySQL5.7<br>
MySQL5.7 服务正在启动 .< br>
```

MySQL5.7 服务已经启动成功。
</blockquote>
<strong>成功! </strong><br>
此方法可安装多个 MySQL 服务。<br>
更多信息,请查看 MySQL 文档: <a href="https://ld246.com/forward?goto=https%3A%2F%2F"
ev.mysql.com%2Fdoc%2Frefman%2F5.7%2Fen%2Fwindows-installation.html" target="\_blank"
rel="nofollow ugc">https://dev.mysql.com/doc/refman/5.7/en/windows-installation.html</a>